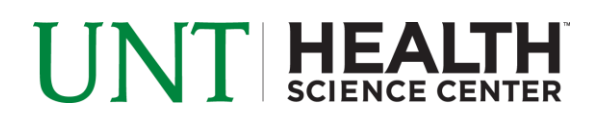

## **EFFORT STATEMENT CERTIFICATION- FACULTY**

- 1. Access ECC for your certification through the email you received or by going directly to the ECC environment at https://unthsc.huronecc.com/ecc/.
- 2. Log into the application with your UNTHSC username/password.

| UNT HEALTH<br>Science center                                                                                                    |                                                                                                    |
|----------------------------------------------------------------------------------------------------|----------------------------------------------------------------------------------------------------|
| Welcome                                                                                                    | to ECC                                                                                                    |
| Welcome to the next big thing in time and effort reporting. At Huron Consulting University, we have de<br>new tool to facilitate the institution's effort reporting and certification process. The institution's previou<br>no longer be used. Individuals who are required to review and certify their research effort can take co<br>Username:<br>Password: | oployed the web-based Employee Compensation Compliance® ("ECC") system to serve as the<br>sprocess - which included a variety of paper forms and cumbersome manual processing - will<br>mfort knowing that this new technology dramatically simplifies the process. |

- 3. You are viewing the home page. The home page will display your worklist. The worklist displays three sections:
  - a. Effort Statements
  - b. Associated Project Statements
  - c. Associated Delegated Project Statements

| Statements Awaiting Certification                                                                                                    | on (5)                                                                                  |                                                         |                                                        |                                                 |                                                 |                                                                                |            |  |
|----------------------------------------------------------------------------------------------------|-----------------------------------------------------------------------------------------|---------------------------------------------------------|--------------------------------------------------------|-------------------------------------------------|-------------------------------------------------|--------------------------------------------------------------------------------|------------|--|
| ffort Statements                                                                                                    |                                                                                         |                                                         |                                                        |                                                 |                                                 |                                                                                |            |  |
| ociated Project Statements Associated Delegated Project Statements<br>Statement Owner                                                                                                    | Department                                                                              | F                                                       | eriod                                                  | Due Date                                        | Туре                                            | Status                                                                         | PI         |  |
|                                                                                                    |                                                                                         | Casting December of                                     | miect Q4 2018                                          | 1/31/2019                                       | Base                                            | In Progress                                                                    |            |  |
| Kelley, Mike ssociated Project Statemen                                                                                                    | Hurontesting-Huron T                                                                    | esting Department                                       |                                                        |                                                 |                                                 |                                                                                |            |  |
| Kelley, Mike<br>ssociated Project Statemen<br>Project Statemen<br>Project Title                                                                                                    | Hurontesting-Huron 1 Its Account Number                                                 | Sponsor                                                 | Period                                                 | d                                               | Due Date                                        | Status                                                                         | Staff      |  |
| Kelley, Mike ssociated Project Statemer. Project Title Duantiative Numbers and Math                                                                                                    | Hurontesting-Huron T<br>hts<br>Account Number<br>3048990004                             | Sponsor<br>Training Spo                                 | Perior<br>nsor Project                                 | <b>d</b><br>1 Q2 2017                           | Due Date<br>9/29/2017                           | Status                                                                         | Staff      |  |
| Kelley, Mike ssociated Project Statemer  r/pgrassociated Project Statemer Project Title Quantitative Numbers and Math Studies on being a Scientist                                            | Hurontesting-Huron T Its Account Number 3048990004 3048990001                           | Sponsor<br>Training Spo<br>Training Spo                 | Perior<br>nsor Project<br>nsor Project                 | <b>d</b><br>1 Q2 2017<br>1 Q4 2017              | Due Date<br>9/29/2017<br>1/31/2018              | Status Ready for Confirmation Ready for Confirmation                           | Staff      |  |
| Kelley, Mike ssociated Project Statemer  rPage Associated Project Statemers Project Title Quantitative Numbers and Math Studies on being a Scientist Training Program in Financial Management | Hurontesting-Huron T<br>Its<br>Account Number<br>3048990004<br>3048990001<br>3048990002 | Sponsor<br>Training Spo<br>Training Spo<br>Training Spo | Perior<br>nsor Project<br>nsor Project<br>nsor Project | <b>d</b><br>1 Q2 2017<br>1 Q4 2017<br>1 Q2 2017 | Due Date<br>9/29/2017<br>1/31/2018<br>9/29/2017 | Status  Ready for Confirmation  Ready for Confirmation  Ready for Confirmation | Staff<br>• |  |

huronconsultinggroup.com

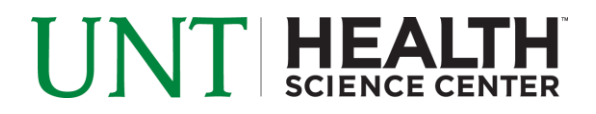

- 4. Per UNTHSC's policy, you are required to certify your Effort Statements and your Project Statements.
- 5. To access your Effort Statements for certification, click on any link associated to the
   <sup>S Ready for Certification</sup> line under Effort Statements.

| Effort State  | ements<br>Associated Delegated Project Statements |                       |                |                         |    |
|---------------|---------------------------------------------------|-----------------------|----------------|-------------------------|----|
| Statement Owr | er Department                                     | Period                | Due Date Type  | Status                  | PI |
| Carey, Harry  | 112-Sports Le                                     | gends Depar Fall 2016 | 1/31/2017 Base | Ready for Certification |    |

- 6. The Effort Statement
  - a. is split into two sections, Sponsored and Non-Sponsored
  - b. lists all Payroll, Committed Effort, and UNTHSC Paid Effort (cost share) for each account that has salary charges, as well as the Certified Effort

| I A Stalue                                                                                               |                      |                  |              |                       |                 |                  |          |
|----------------------------------------------------------------------------------------------------|----------------------|------------------|--------------|-----------------------|-----------------|------------------|----------|
| Accounts                                                                                                 | Total Payroll \$     | Committed Effort | Payroll      | UNTHSC<br>Paid Effort | Computed Effort | Certified Effort | Certify? |
| Sponsored Projects<br>RF30000 Soft-Robotic Glove for Cerebral Palsy Hand<br>Rehabilitation (REHAB Glove) | \$9,024.70           | 17 %             | 8 %          | 0 %                   | 8 %             | \$ 8%            |          |
| RF30002 Soft-Robotic Glove for Cerebral Palsy Hand<br>Rehabilitation (REHAB Glove)                       | \$0.00               | 2 %              | 0 %          | 0 %                   | 0 %             | \$ 0%            |          |
| RP20017 Effects of OMT on Gait Kinematics and Postural<br>Control in Parkinson Disease                   | \$0.00               | 12 %             | 0 %          | 0 %                   | 0 %             | \$ 0%            |          |
| Sponsored Projects Total:                                                                                | \$9,024.70           | 31%              | 8%           | 0%                    | 8%              | 8%               |          |
| Non Sponsored<br>300690 Family Medicine                                                                  | \$99,315.30          | 0 %              | 92 %         | 0 %                   | 92 %            | \$ 92 %          | 0        |
| Non Sponsored Total:                                                                                     | \$99,315.30          | 0%               | 92%          | 0%                    | 92%             | 92%              |          |
| Grand Total:                                                                                             | <b>\$</b> 108,340.00 | 31%              | 100%         | 0%                    | 100%            | 100%             |          |
| Get Help                                                                                                 |                      |                  | Snipping Tod | ol                    |                 |                  |          |

- 7. On the Effort Statement, review all accounts, payroll percentages and computed effort for accuracy.
  - a. Your Department Administrator has already reviewed your statement and it should be accurate. If you have questions about your statement, you can click the 'Get Help' button to email the administrator about any issues you may be having.
  - b. You have the ability to toggle to \$ or run the payroll report to view dollars associated to the effort statement

| Payroll Report     |                  |                  | Tog     | gle to view Dollars |                 | <u>\$ Value</u>  |          |
|--------------------|------------------|------------------|---------|---------------------|-----------------|------------------|----------|
| Accounts           | Total Payroll \$ | Committed Effort | Payroll | Paid Effort         | Computed Effort | Certified Effort | Certify? |
| Sponsored Projects |                  |                  |         |                     |                 |                  |          |
|                    |                  |                  |         |                     |                 |                  |          |
|                    |                  |                  |         |                     |                 |                  |          |
|                    |                  |                  |         |                     |                 |                  |          |
| Get Help Em        | iail Help        |                  |         |                     |                 |                  |          |

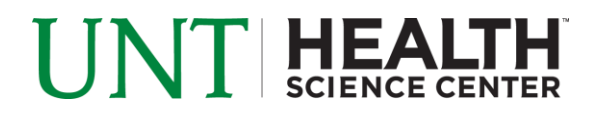

- 8. To certify the Effort Statement
  - a. Select the individual check boxes under the 'Certify?' column or select the last check box, which is a 'check all'.
  - b. Select the 'Certify?' button which has now appeared

|                  |                  |         |                       |                 | <u>\$ Value</u>  |          |
|------------------|------------------|---------|-----------------------|-----------------|------------------|----------|
| Total Payroll \$ | Committed Effort | Payroll | UNTHSC<br>Paid Effort | Computed Effort | Certified Effort | Certify? |
| \$7,219.76       | 17 %             | 8 %     | 0 %                   | 8 %             | \$ %             |          |
| \$0.00           | 2 %              | 0 %     | 0 %                   | 0 %             | Chook All        |          |
| \$0.00           | 12 %             | 0 %     | 0 %                   | 0 %             | Check All        |          |
| \$7,219.76       | 31%              | 8%      | 0%                    | 8%              | 8%               |          |
| \$79,452.24      | 0 %              | 92 %    | 0 %                   | 92 %            | \$ 92 %          | •        |
| \$79,452.24      | 0%               | 92%     | 0%                    | 92%             | 92%              |          |
| \$86,672.00      | 31%              | 100%    | 0%                    | 100%            | 100%             |          |
|                  |                  |         |                       |                 |                  | Certify  |
|                  |                  |         |                       |                 |                  |          |
|                  |                  |         |                       |                 |                  |          |

9. Review the attestation statement and select 'I Agree' to complete the certification.

|                                                                            | Needing certification                                                                                               | *                                                                             |                                                                                |                        |
|----------------------------------------------------------------------------|----------------------------------------------------------------------------------------------------|-------------------------------------------------------------------------------|--------------------------------------------------------------------------------|------------------------|
| Attestation                                                                |                                                                                                    |                                                                               |                                                                                |                        |
| Certification At<br>Due Date: 12/31/20                                     | ttestation Effort 09/01/2018                                                                                        | - 12/31/2018                                                                  |                                                                                | 0                      |
| Covered Individual<br>Title:<br>Department:<br>Email:<br>Status:           | Professor<br>300690 - Family Medicine<br>unthscecc@gmail.com<br>Ready for Certification                             | Location:<br>Appointment:<br>Effort Coordinator:<br>Period of<br>Performance: | 09/01/2018 to 12/31/2018                                                       |                        |
| I certify the salar<br>designated perio<br>of verification that<br>I Agree | y charged, salary transfers process<br>d, and that I have sufficient technic<br>t the work was performed.<br>Cancel | ed and effort certified this perio<br>cal knowledge and/or I am in a j        | d reasonably reflect the work perform<br>position that provides me with suitab | ned in the<br>le means |

10. Your Effort Statement is complete and has been removed from your worklist.